## McAfee.com/activate - Learn how to activate McAfee from www.mcafee.com/activate

You can go to the McAfee.com/activate site to know more about their features and pricing. You should also check whether your system is compatible with McAfee before purchasing and installing any security product.

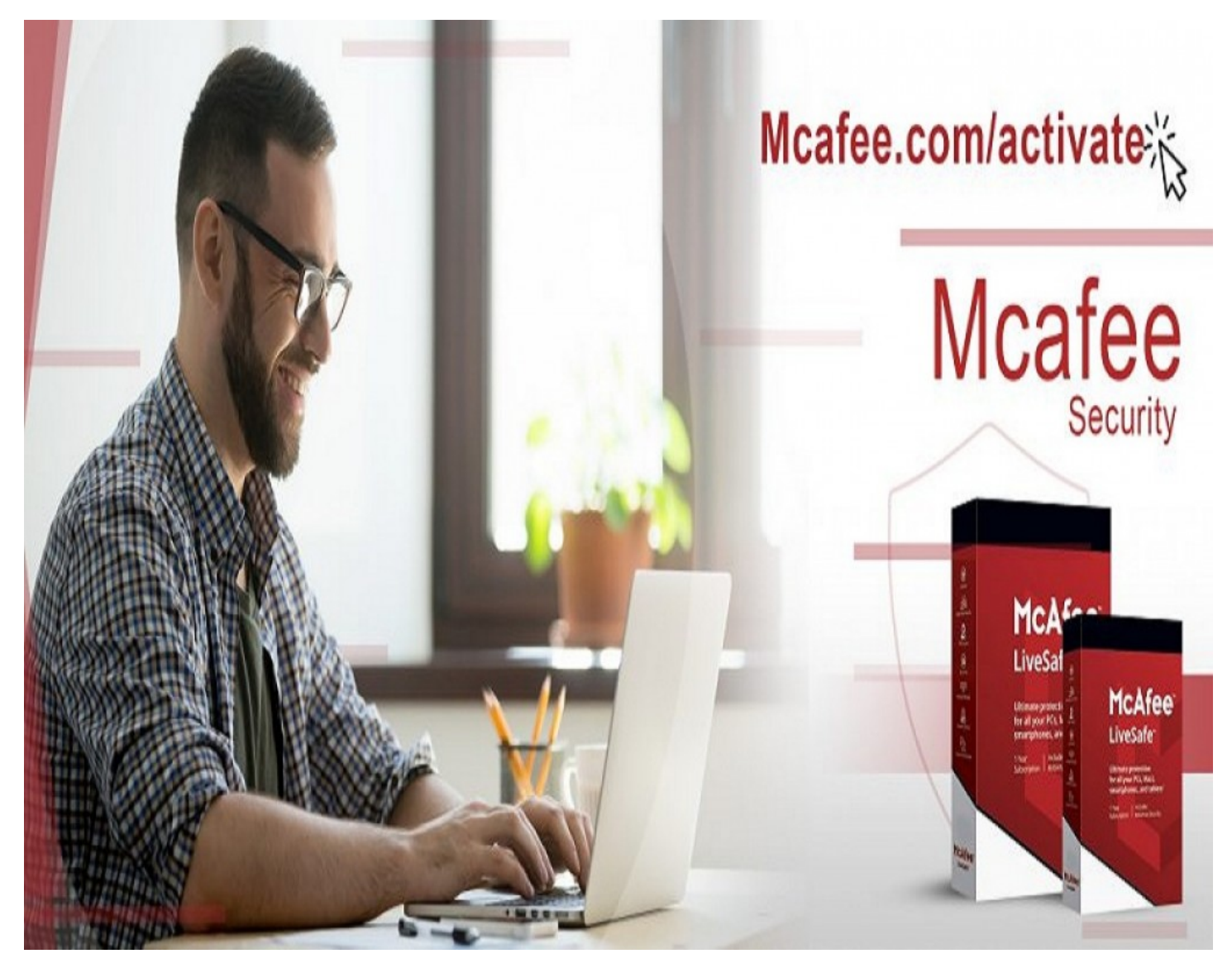

**Kensington, Oct 30, 2020 (Issuewire.com)** - McAfee's real-time antivirus engine ensures excellent local and online protection against potential dangers. For a few last decades, McAfee has been casually dominating most security systems. Talking of its efficiency, it is capable of defeating targeted cyber-attacks and local viruses.

Signing Up for User Account on McAfee.com/Activate

Are you new to McAfee? If yes, then you will need a user account on their site to get started. Without an account, you can't download, install, or activate the software

from their site. Here's a quick guide to Sign up on McAfee:

- In the starting, please navigate to your preferred internet browser.
- Then head to the website address bar on the top.
- After that, go to <u>www.mcafee.com/activate</u> using the address bar.
- Once the site appears, head to My Account.
- Click on Sign In.
- If you are a new user, click the Register Now link to get a new account.
- Please complete all information fields to create an account.
- Head to Agree.
- Please strictly follow the instructions that you see on your screen to carry on the account creation.

## **Accessing Your User Account**

Here's a simple way to log on to your McAfee account:

- Click on My Accounts. Find your way to the Sign In button.
- Provide your sign in credentials such as your username and passcode into the mandatory fields.
- Click the Login button on the bottom to continue.
- Great! Now you have logged in to your newly created user account. McAfee.Com/Activate: Downloading & Installing McAfee

Just stick close to the instructions given here to complete the download and installation of any McAfee protection software:

- To start with, please reach mcafee.com/activate using the browser of your choice.
- Kindly locate and navigate to the My Account tab.
- Get yourself to the Sign In link.
- Then feed your McAfee user account credentials to log in. In case you are logged in, please leave this step.
- Now you should select the Device that you want to secure with McAfee.
- Choose the product that you wish to use to secure your equipment.
- Find its Download link and then open it to start the download.
- Go to the Agree button to carry on.
- Please note down the serial number that you see on display.
- Let the download complete.
- Once it completes, please open the file you just got from McAfee.com/activate.
- Press on yes to let the installer file modify your computer data.
- Choose the appropriate options on your screen to complete the installation.
- Once complete, close the McAfee Activate installer and restart your computer.

Activating McAfee Security Program

Please stick close to the commands given here to complete the activation process of your McAfee protection suite:

- To begin with, tap the Windows and D buttons all at once on your keyboard.
- See the new McAfee icon and then open it.
- Please log in to your McAfee account if you see any prompt to do so.
- When the home screen of the antivirus becomes visible, find your way to the My Info section.
- Then click on the Your Subscription option.
- Head to the Edit Profile.
- Enter the user account details.
- Go to Next.
- Obey the instructions on your screen to finish the McAfee activation.
- When the activation procedure wraps up, you will have to synchronize your subscription with the installed program.
- In the system tray, find the little McAfee button on the bottom-right corner of your screen. It is located near the Clock of your system.
- Right-click this small button to see more options.
- Find your way to the Verify Subscription link.
- Now let it fetch the subscription that you just verified on <u>www.mcafee.com/activate</u>.
- Open the McAfee software once again.
- Then open the My Info section.
- Get to the Your Subscription option.
- Cross-check your subscription's ending date.
- That was it! You have activated your new protection suite effectively.

Note:- Please restart your device once more to ensure all things are working correctly. You may see a new notification from McAfee on your next startup, telling you that McAfee is now protecting your device. Open the program to explore it more deeply.

## **Media Contact**

McAfee.com/Activate

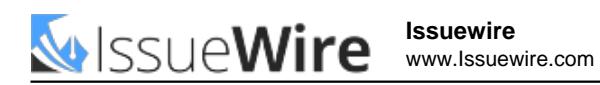

justinharry07@gmail.com

## St. Louis Branson Missouri 65616

Source : ihelpMcAfee

See on IssueWire